# ةطقن يف ةصصخملا ةداەشلا ليمحت Cisco نم تاكرشلل ةيكلساللا لوصولا

فدەلا

ةطقن ىلع ةصصخم ةداەش ليمحت ةيفيك ضرع وە دنتسملا اذە نم فدەلا .Cisco ةكرشل (CBW) ةيكلساللاا (AP) لوصولا

جماربلا رادصإ | قيبطتلل ةلباقلا ةزهجألا

- (<u>ثدحألا ليزنت)</u> Cisco Business Wireless 140AC | 10.6.1.0 لوصو ةطقن
- (<u>ثدحألا ليزنت</u>) Cisco Business Wireless 145AC | 10.6.1.0 لوصولا ةطقن
- (<u>ثدحألا ليزنت)</u> Cisco Business Wireless 240AC | 10.6.1.0 لوصو ةطقن 🔍

ةمدقملا

(APs) CBW نم لوصولا طاقنل تباثلا جمانربلا نم 10.6.10 رادصإلا يف يتلا) كب ةصاخلا WebAuth تاداهش داريتسا نآلا كنكمي ،ثدحألا تارادصإلاو قطقن ةرادإ ةحفص) WebAdmin تاداهش وأ (قديقملا لخدملا قحفص عم لماعتت قوثوم نوكت دق يتلا (UI) بيولا مدختسم قهجاو ىلإ (CBW نم قيساسألا لوصولا تاحفص مدختست ،يضارتفا لكشب .قيلخادلا كتمظنأو كتزهجأ قطساوب اهب ىلإ يدؤت نأ نكميو قداع اهب قوثوم ريغ ايتاذ قعقوم تاداهش الاهش WebAdmin و WebAuth

ىلع ةصصخم تاداەش ليمحت ةلوەسب كنكمي ،ةديدجلا ةزيملا ەذە مادختساب .أدبنل .CBW ب ةصاخلا لوصولا ةطقن

ةيساسألا تابلطتملا

.10.6.1.0 ىلإ CBW نم (AP) لوصولاا ةطقنل تباثلا جمانربلا ةيقرت نم دكأت ● <u>ثيدحت ءارجا لوح ةوطخب ةوطخ تاداشرا ىلع لوصحلا يف بغرت تنك اذا قوف رقنا</u> .<u>تباثلا جمانربلل</u>

WebAdmin وأ WebAuth تاداهش رادصإل (CA) يلخاد وأ صاخ قدصم عجرم دوجو مزلي ● هنكمي ةرادإ رتويبمك يأ ىلع كلذ دعب تاداهشلا تيبثت نكمي .CBW ل ةبولطملا . CBW بيو مدختسم ةەجاوب لاصتالا ليمعلا ضرعتسم يف ةقباطملا رذجلا قدصملا عجرملا ةداەش تيبثت بجي • بنجتل يرادإلا لوصولا وأ لقنتملا لخدملل ةصصخملا ةداەشلا مادختسال .قلمتحملا تاداەشلا تاريذحت .نمضملا لخدملا ميجوت ةداعإ لجأ نم ايلخاد ەەيجوت داعم IP ناونع CBW مدختسي مسا وأ (CBW قداەشل كرتشم مساك اذه نيمضت لضفألا نم ،كلذل . (SAN) ليدبلا عوضوملا يوف :cn-cisobiness.cisco يون نم (SAN) نيزختلا ةقطنم ةكبش نوكت نأ بجي

يف :ONS-CiscoBusiness.cisco) تيزختنا هي طائم هي المحادي ولائي المعرفي المراجعي نيزختلا ةقطنم ةكبش نمضتت دقف ،يكيتاتسإ نكاس IP ناونع مادختسإ ةلااح .<DNS=<ip address اضيأ (SAN)

تاداەشلا ليمحت

1 ةوطخلا

CBW. لوصولا ةطقنل بيولا مدختسم ةمجاو ىل لوخدلا ليجست

cisco. Cisco Business

# Cisco Business Wireless Access Point

Welcome! Please click the login button to enter your user name and password

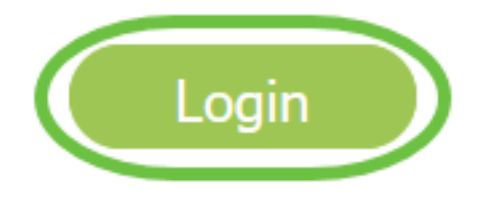

2 ةوطخلا

ةيساسألاا لوصولاا ةطقن تاودأ < مدقتم ىلإ لقتنا ،تاداهشلا ليمحتل.

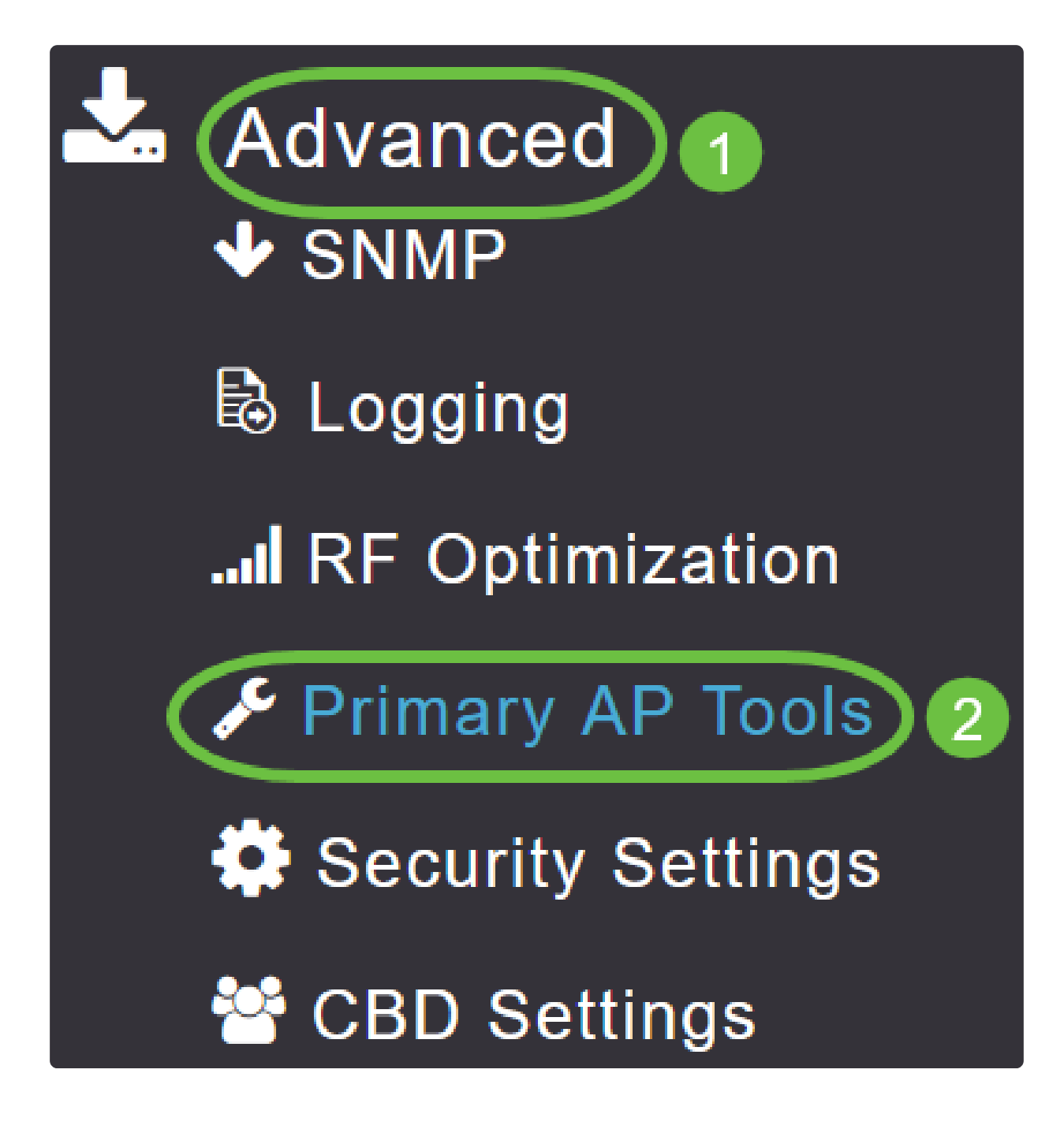

3 ةوطخلا

.فلملا ليمحت بيوبتلا ةمالع رتخأ

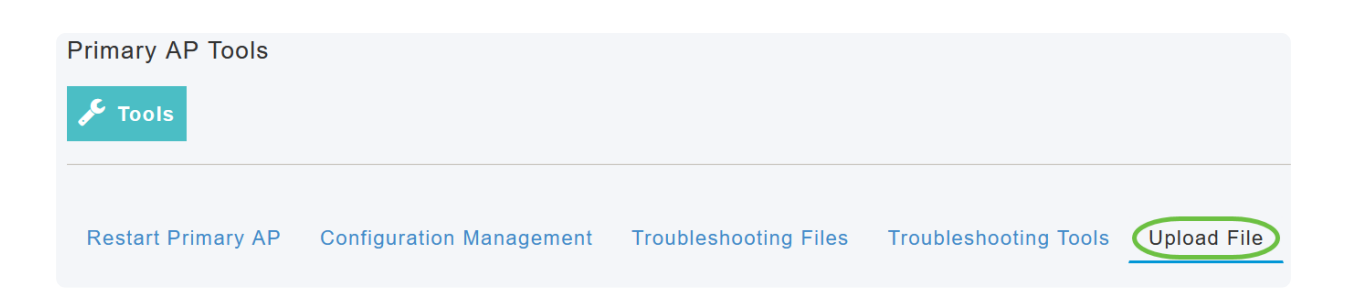

داەش وأ WebAuth ةداەش رتخأ ،فلملا عون ةلدسنملا ةمئاقلا نم WebAuth قداەش و

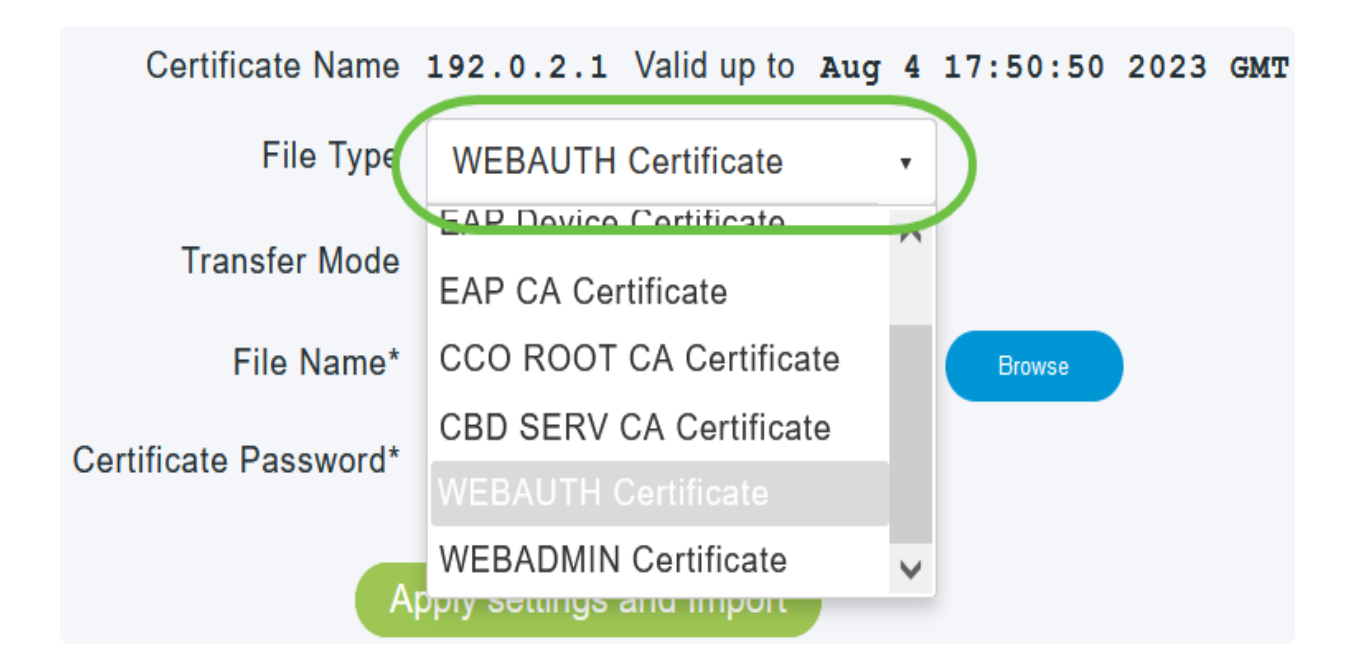

#### In Note:

نم لك ىلع يوتحت نأ بجيو PEM قيسنتب تافلملا نوكت نأ بجي نأ بجي .رورم ةملكب ايمحم نوكي نأ اضيأ بجي .ةصاخلاو قماعلا حيتافملا منأ ىلع (CN) كرتشم مسا WebAdmin و WebAuth تاداهش نم لكل نوكي رادصإل يلخاد قدصم عجرم مادختسإ ىلإ جاتحتس ،كلذل .ciscoBusiness.cisco .تاداهش

#### 5 ةوطخلا

يه تارايخلا. ةلدسنملا ةمئاقلا نم لقنلا عضو رتخأ:

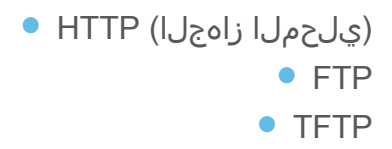

.HTTP ديدحت متي ،لاثملا اذه يف

| File Type                 | WEBAUTH Certificate • |        |  |  |  |
|---------------------------|-----------------------|--------|--|--|--|
| Transfer Mode             | HTTP (Local Machine)  |        |  |  |  |
| File Name*                | HTTP (Local Machine)  | Browse |  |  |  |
| Certificate Password*     | FTP<br>TFTP           |        |  |  |  |
| Apply settings and Import |                       |        |  |  |  |

6 ةوطخلا

ضارعتسإ ىلع رقنا.

| Certificate Name      | ciscobusiness.cisco      | Valid up to | Jul   | 22 | 20:16:34 | 2023 | GMT |
|-----------------------|--------------------------|-------------|-------|----|----------|------|-----|
| File Type             | WEBADMIN Certificate     | •           |       |    |          |      |     |
| Transfer Mode         | HTTP (Local Machine)     | •           |       |    |          |      |     |
| File Name*            | system.pem               |             | rowse |    |          |      |     |
| Certificate Password* |                          |             |       |    |          |      |     |
| A                     | pply settings and Import |             |       |    |          |      |     |

❶ Note: فلملا راسمو مداخلل IP ناونع لخدأف ،TFTP وأ FTP وه لقنلا عضو ناك اذإ .ةبولطملا ىرخألا لوقحلاو

#### يوتحي يذلا دلجملا ىلإ لاقتنالاب يلحملا رتويبمكلا نم فلملا ليمحتب مق .حتف رقناو صيخرتلا فلم ددح .ةصصخملا ةداهشلا ىلع

| This PC > Desktop > Wireless > EZ1k                                                                                                    | Wireless_A2 > MR3 > certs |          | ۹ ۵ ۷ | Search certs |        |
|----------------------------------------------------------------------------------------------------|---------------------------|----------|-------|--------------|--------|
| ider                                                                                                    |                           |          |       | 1100 ·       |        |
| Name                                                                                                    | Date modified             | Type     | Size  |              |        |
| inters in the second second se | 7/22/2021 4:08 PM         | PEM File | 6 KB  |              |        |
| CPCert 1                                                                                                    | 8/4/2021 1:05 PM          | PEM File | 6 KB  |              |        |
|                                                                                                    |                           |          |       |              |        |
|                                                                                                    |                           |          |       |              |        |
|                                                                                                    |                           |          |       |              |        |
|                                                                                                    |                           |          |       |              |        |
|                                                                                                    |                           |          |       |              |        |
|                                                                                                    |                           |          |       |              |        |
|                                                                                                    |                           |          |       |              |        |
|                                                                                                    |                           |          |       |              |        |
|                                                                                                    |                           |          |       |              |        |
| ,                                                                                                    |                           |          |       |              |        |
| name                                                                                                    |                           |          | V PEM | File         | ~      |
|                                                                                                    |                           |          |       |              | Const  |
|                                                                                                    |                           |          |       | Upen         | Cancel |

#### In Note:

دكأت ،حاجنب WebAdmin تاداەش ليمحتل .PEM فلم ةداەشلا نوكت نأ بجي رادصإو ،زاەجلا ةداەش يە يتلا ةلماكلا تاداەشلا ةلسلس نيمضت نم .رذجلا CA ةداەشو ،CA ةداەش

8 ةوطخلا

ةداەشلا رورم ةملك لخدأ.

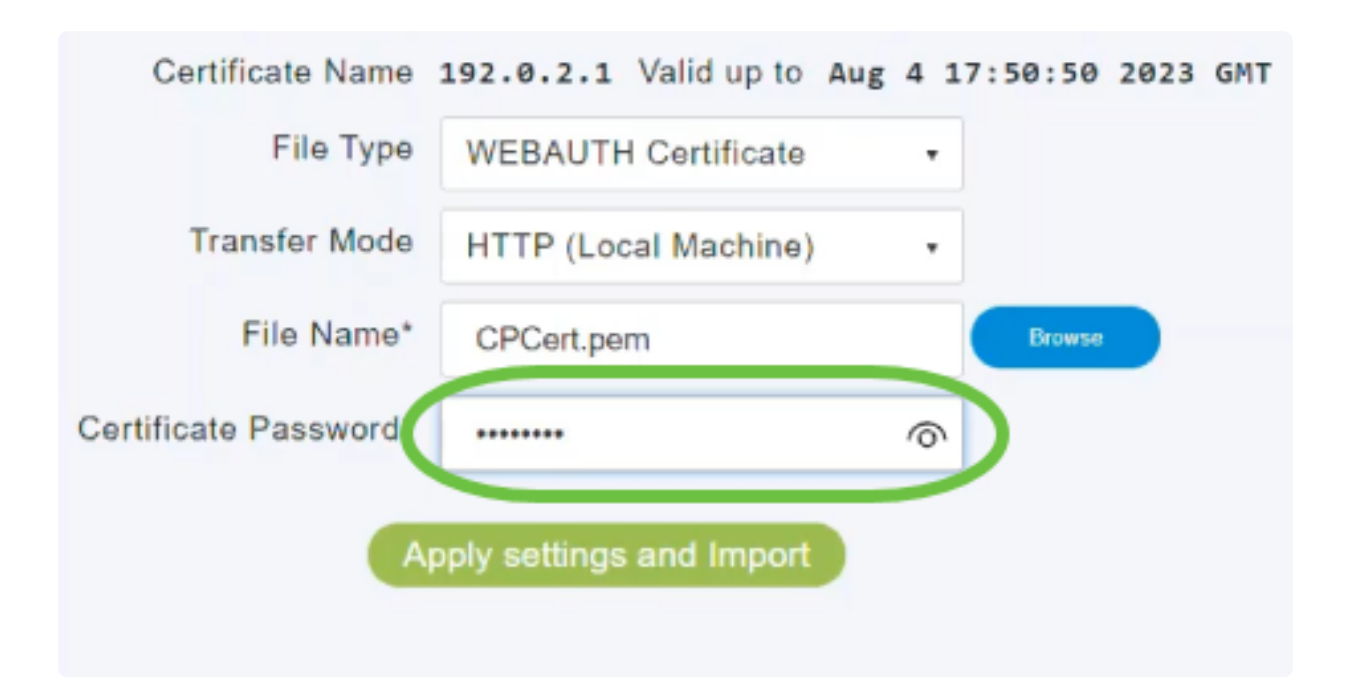

9 ةوطخلا

داريتسالاو تادادعإلا قيبطت ىلع رقنا.

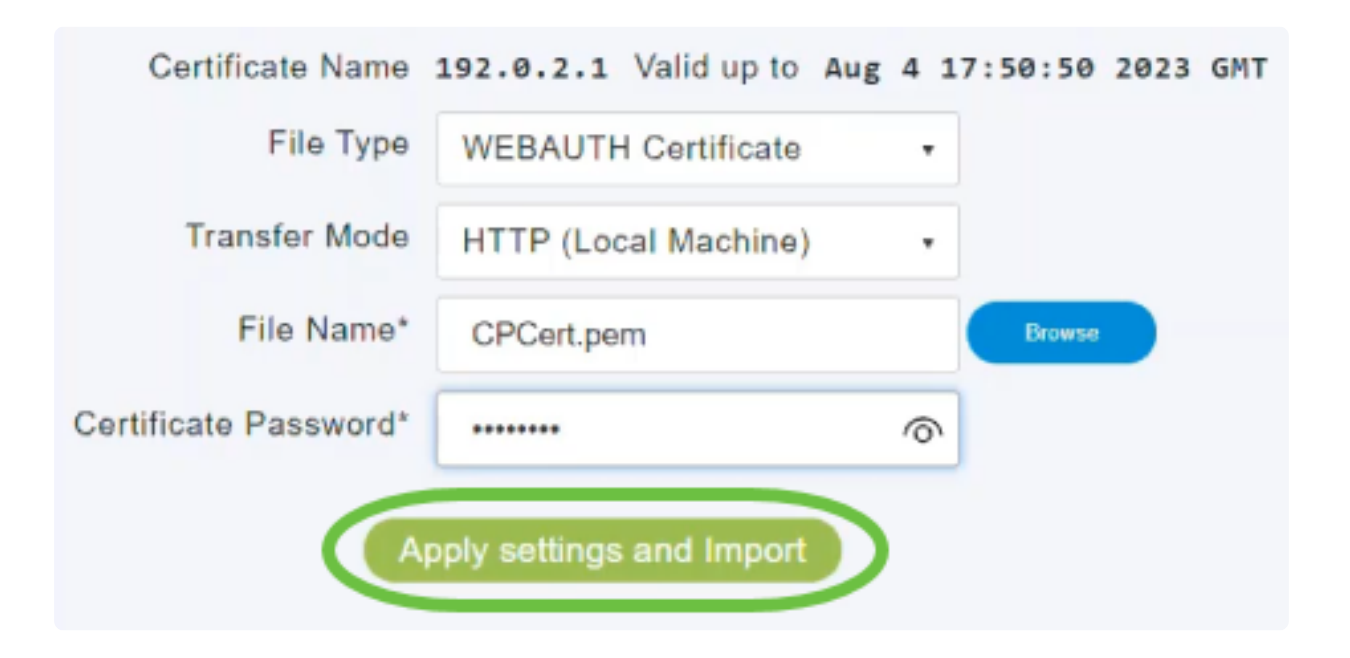

#### 10 ةوطخلا

ةيساسألاا لوصولاا ةطقن ديەمت دعأ حاجنب ةداەشلا تيبثت درجمب اراعشإ ىرتس.

|                                  | Certificate installed Reboot the Primary AP to use new certificate |
|----------------------------------|--------------------------------------------------------------------|
| Restart Primary AP Configuration | Management Troubleshooting Files Troubleshooting Tools Upload File |
| Certificate Name                 | 192.0.2.1 Valid up to Aug 4 17:50:50 2023 GMT                      |
| File Type                        | WEBAUTH Certificate                                                |
| Transfer Mode                    | HTTP (Local Machine)                                               |
| File Name*                       | CPCert.pem Browse                                                  |
| Certificate Password*            |                                                                    |
|                                  | oply settings and Import                                           |

### ① Note:

ىلإ كلذ يدؤيس .ةديدج ةداەش ليمحتب مق ةطاسبب ،ةداەشلا رييغتل ىلإ ةدوعلا ديرت تنك اذإ .اقبسم اەتيبثت مت يتلا ةداەشلا قوف ةباتكلا ةطقن طبض ةداعإ ىلإ جاتحتس ،ايتاذ ةعقوملا ةيضارتفالا ةداەشلا .عنصملا يف ةيساسألا لوصولا

## رارقلا

ةطقن ىلع حاجنب ةصصخملا تاداەشلا ليمحتب نآلا تمق دقل !نودعتسم متنأ .CBW ب ةصاخلا لوصولا

ةمجرتاا مذه لوح

تمجرت Cisco تايان تايانق تال نم قعومجم مادختساب دنتسمل اذه Cisco تمجرت ملاعل العامي عيمج يف نيم دختسمل لمعد يوتحم ميدقت لقيرشبل و امك ققيقد نوكت نل قيل قمجرت لضفاً نأ قظعالم يجرُي .قصاخل امهتغلب Cisco ياخت .فرتحم مجرتم اممدقي يتل القيفارت عال قمجرت اعم ل احل اوه يل إ أم اد عوجرل اب يصوُتو تامجرت الاذة ققد نع اهتي لوئسم Systems الما يا إ أم الا عنه يل الان الانتيام الال الانتيال الانت الما